## Umstellung des Druckservers- MacOS

Der alte Druckserver *wisorz-winprint.wiso.uni-goettingen.de* wird ersetzt, durch den neueren Server *ug-uxws-print02.wiso.uni-goettingen.de* 

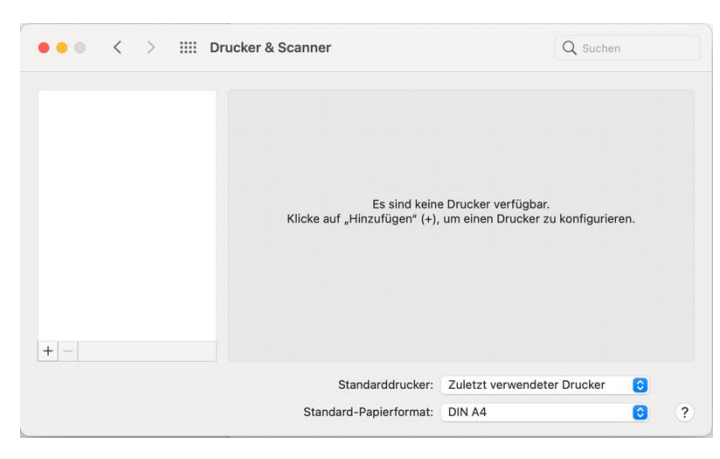

Für die Nutzung unter MacOS muss der Wechsel zum neuen Server manuell in den Systemeinstellungen durchgeführt werden. Zum Verwenden der Drucker über den neuen Server müssen Sie die Drucker neu hinzufügen. Öffnen Sie zunächst in den Systemeinstellungen die Einstellungen für "Drucker & Scanner" und klicken dort auf das "+"-Zeichen

(siehe Abb. 1), um den *"Hinzufügen"*-Dialog zu öffnen. Die alten Drucker können Sie in dieser Oberfläche durch das *"*-"-Zeichen entfernen.

Die Symbolleist muss den Punkt "*Erweitert"* enthalten. Sollte dies nicht der Fall sein, fügen Sie diesen hinzu. (*Rechtsklick* auf die obere Leiste "*Symbolleiste anpassen…"*).

| •        | Drucker hinzufügen |                          |
|----------|--------------------|--------------------------|
|          |                    |                          |
|          |                    | Symbol und Text          |
| Q Suchen |                    | Nur Symbol               |
| Name     | ∧ ∣Тур             | Kleine Symbole verwender |
|          |                    | Symbolleiste anpassen    |

| _         |        | S                   | tandard IP                | Windows Erweitert |           |
|-----------|--------|---------------------|---------------------------|-------------------|-----------|
| Bewege de | ine Fa | avoriten in di      | e Symbolleiste .          |                   |           |
|           | F      |                     |                           | Ē                 | හිස       |
| V         | Vindow | /S                  | IP                        | Standard          | Erweitert |
| Zwis      | schenr | aum<br>den Standaro | Flexibler<br>Zwischenraum | bolleiste.        |           |
| ē         | €<br>₽ | Windows             |                           |                   |           |

Ziehen Sie das "Erweitert"-Symbol in die Menüleiste und bestätigen Sie die Änderung.

Das Menü sollte nun wie unten abgebildet aussehen. Klicken Sie auf *"Erweitert"* und vervollständigen Sie die Eingaben.

**Typ**: "Windows printer via spoolss"

Gerät: Können Sie auf "Anderes Gerät" belassen

**URL**: *Pfad* + *Namen* des Druckers.

smb://ug-uxws-print02.wiso.uni-goettingen.de/Druckername

Bsp.: smb://ug-uxws-print02.wiso.uni-goettingen.de/UWFB200-P001

Name: Freiwählbar; sollte aussagekräftig sein (Bsp.: UWFB200-P001)

**Ort:** Freiwählbar; sollte aussagekräftig sein

|                     |                        |                                                          | Ē                   | AD.             | Ē                | 63         |         |         |   |
|---------------------|------------------------|----------------------------------------------------------|---------------------|-----------------|------------------|------------|---------|---------|---|
|                     |                        |                                                          |                     | Ø               | ( ; j)           | 000        |         |         |   |
| Тур:                | Win                    | dows pri                                                 | nter via s          | spoolss         |                  |            |         |         | 0 |
| Gerät:              | And                    | eres Ger                                                 | ät                  |                 |                  |            |         |         | 0 |
| LIRI ·              | smb:                   | mb://ug-uxws-print02.wiso.uni-goettingen.de/UWFB200-P001 |                     |                 |                  |            | UWFB2   | 00-P001 |   |
| UNL.                |                        |                                                          |                     |                 |                  |            |         |         |   |
| UNL.                |                        |                                                          |                     |                 |                  |            |         |         |   |
| UNL.                |                        |                                                          |                     |                 |                  |            |         |         |   |
| UNE.                |                        |                                                          |                     |                 |                  |            |         |         |   |
| UNE.                |                        |                                                          |                     |                 |                  |            |         |         |   |
| N                   | ame:                   | UWFB2                                                    | 00-P001             | 1               |                  |            |         |         |   |
| N.<br>Stan          | ame:<br>dort:          | UWFB2                                                    | 00-P001             | 1               |                  |            |         |         |   |
| Stan<br>Verwer      | ame:<br>dort:          | UWFB2                                                    | 00-P001             | 1<br>1 - Drucke | ۰r               |            |         |         |   |
| N<br>Stan<br>Verwen | ame:<br>dort:<br>nden: | UWFB2<br>Allgem                                          | 00-P001<br>einer PC | l<br>:L-Drucke  | er<br>ware stami | nt nicht v | om Hers | teller. |   |

Unter **Verwenden** wählen Sie den Treiber aus, der für diesen Drucker verwendet werden soll. Bei einfachen Geräten genügt oft der von Apple mitgeliefert Treiber "Allgemeiner PCL-Drucker". Sollte es mit diesem Treiber nicht funktionieren, probieren Sie den "Postscript-Drucker".

|       | "UWFB200-P001" konfigurieren<br>Vergewissere dich, dass deine Druckeroptionen alle angezeigt<br>werden, damit du sie vollständig nutzen kannst. |
|-------|----------------------------------------------------------------------------------------------------|
| Duple | exeinheit                                                                                                    |
|       |                                                                                                    |
|       |                                                                                                    |
|       |                                                                                                    |
|       |                                                                                                    |
|       |                                                                                                    |
|       | Abbrechen OK                                                                                                    |

Im nächsten Schritt können Sie festlegen, ob Ihr Gerät noch weitere Druckeroptionen besitzt (z.B. eine Duplexeinheit). Bei komplexen Druckern (z.B. mit Fächern für DIN-A3-Papier) laden Sie sich besser den vom Druckerhersteller bereitgestellten Treiber für MacOS, auf deren Webseite herunter, da in diesem Dialog oft nicht alle Optionen angezeigt werden.

Durch einen Klick auf "OK" sollte Ihr Drucker in "Systemeinstellungen" > "Drucker & Scanner" angezeigt werden.

| - | Gib Name und Passwort für den Drucker<br>"DRUCKERNAME" ein. |                                                                             |  |  |  |
|---|-------------------------------------------------------------|-----------------------------------------------------------------------------|--|--|--|
|   | Verbinden als:                                              | <ul> <li>Registrierter Benutzer</li> <li>Eine Apple-ID verwenden</li> </ul> |  |  |  |
|   | Name:                                                       | GWDG\BENUTZERNAME                                                           |  |  |  |
|   | Passwort:                                                   | •••••                                                                       |  |  |  |
|   | Passwo                                                      | rt im Schlüsselbund sichern                                                 |  |  |  |
|   |                                                             | Abbrechen OK                                                                |  |  |  |
|   |                                                             | V01.                                                                        |  |  |  |

Drucken Sie eine Seite zum Testen aus, um die Funktionsfähigkeit zu prüfen. Vor dem Ausdruck müssen Sie sich noch authentifizieren. Geben Sie dafür Ihren Benutzernamen inklusive der Domäne (GWDG\Benutzername) und dem dazugehörigen Passwort ein.